# Caro/a estudante!

Seja bem-vindo a Biblioteca Digital de Catalogus. Recentemente, a Universidade Católica de Moçambique (UCM) adquiriu uma assinatura para aceder elivros (livros em digital). Os elivros são da editora Cengage que fornece acesso aos elivros via a sua plataforma Biblioteca Digital de Catalogus. Os elivros são para todos os docentes e estudantes da UCM.

Este guia pretende ajudar você:

- A. Entender como aceder a plataforma Catalogus e criar uma conta,
- B. Perceber como fazer,

1.a leitura online,

2. a leitura offline usando o aplicativo VitalSource Bookshelf.

## A.Como aceder a plataforma Catalogus

Para aceder a Catalogus, entre no Google e procure o website da UCM, ucm.ac.mz e depois clique na aba Estudantes.

Estudantes de Ensino a Distancia (EAD) podem encontrar o link para a Biblioteca Catalogus no Portal do Estudante da UCM, <u>https://portalied.ucm.ac.mz/</u> na Pagina Principal, depois das Categorias de disciplinas, selecionando a opção Serviços Bibliotecários da UCM.

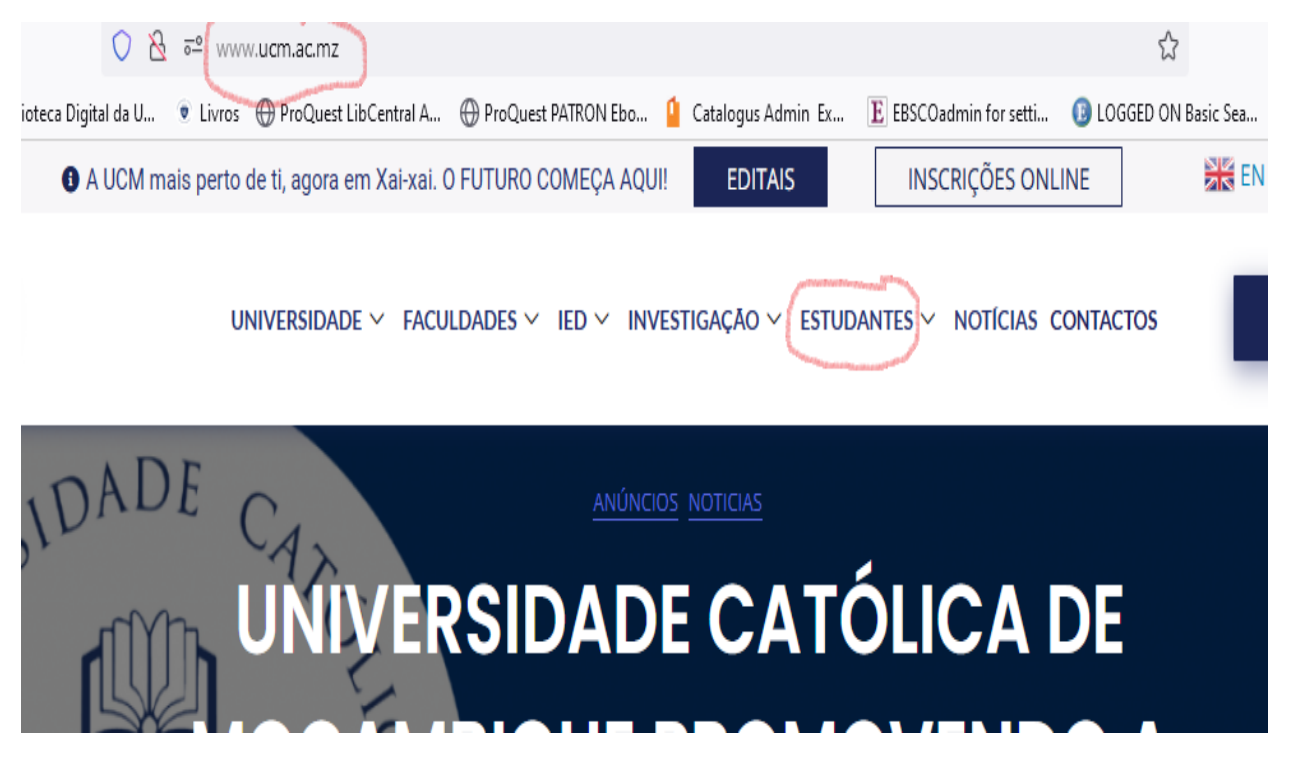

Depois, clique no Serviços Bibliotecários da UCM.

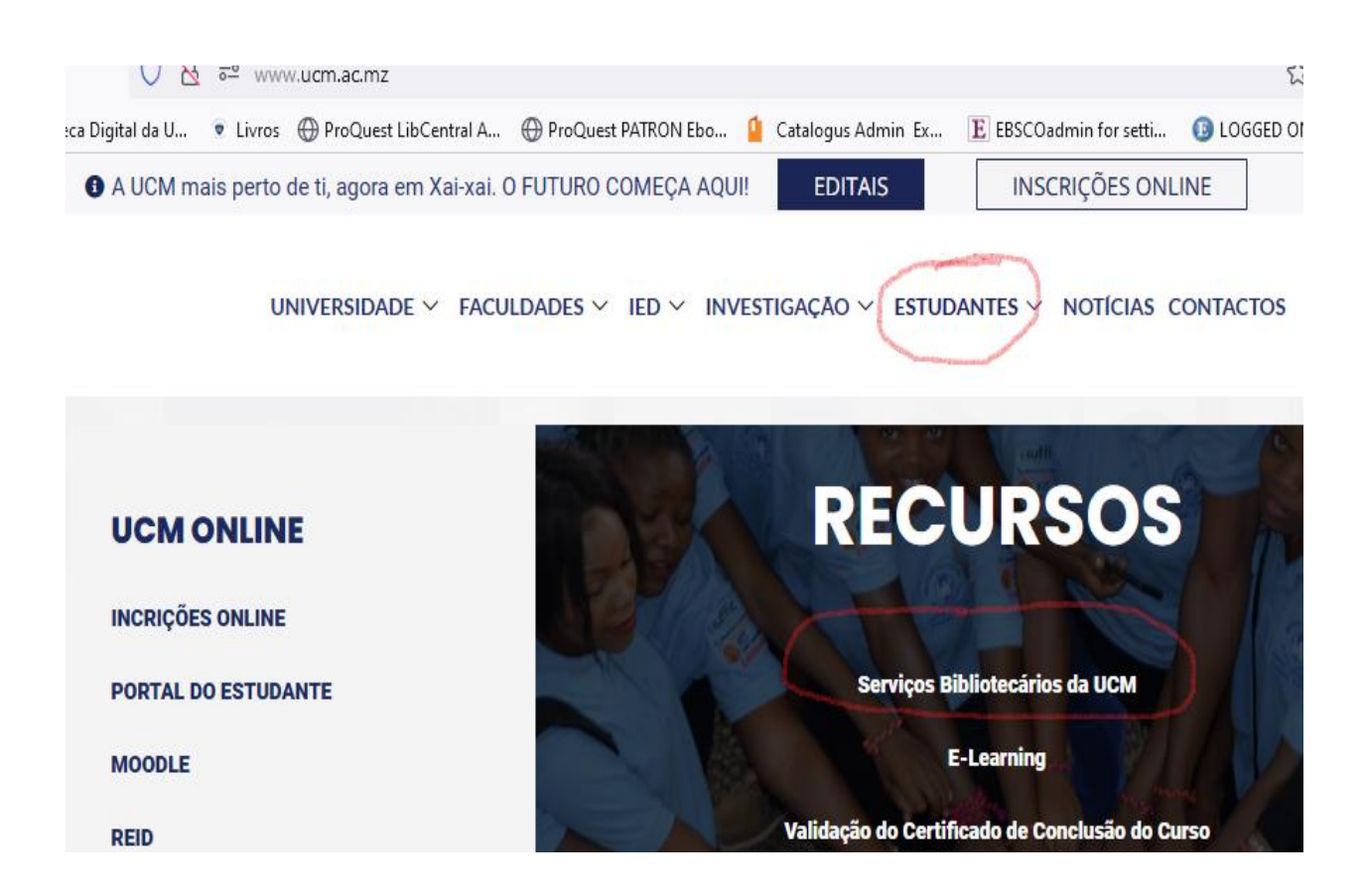

Uma vez dentro dos Serviços Bibliotecários da UCM, clique no Biblioteca Digital Catalogus.

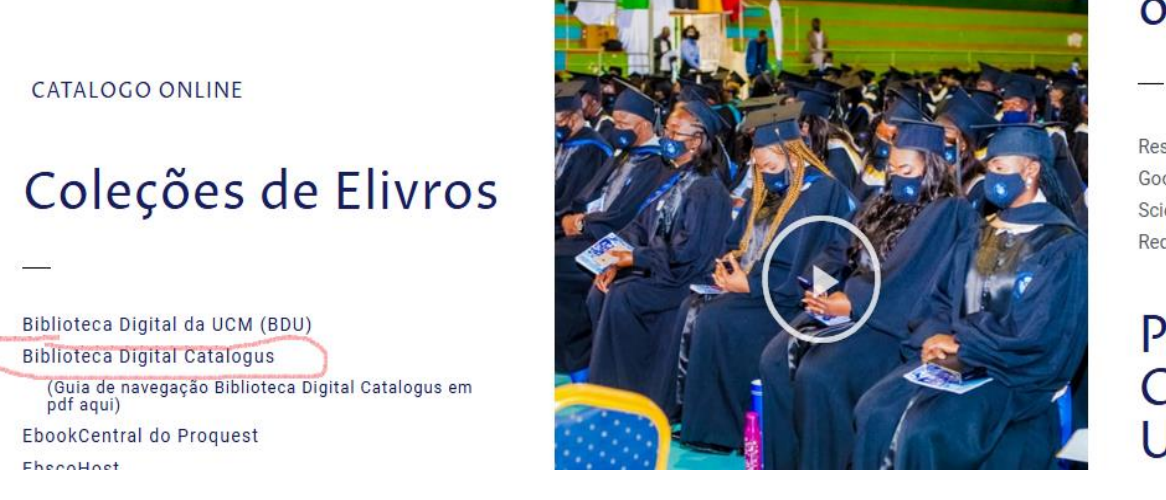

Base onlii

Research 4 L Google Acad Scielo Redalyc

Proc Cien UCN

Ao entrar no Catalogus, clique no Criar uma conta.

|                                               | CATALOGUS                                                                                |
|-----------------------------------------------|------------------------------------------------------------------------------------------|
| Estude de 🕺 💙                                 | Entrar                                                                                   |
| maneira                                       | Novo aqui? <u>Criar uma conta</u><br>Email                                               |
| inteligente                                   | Senha 🖉                                                                                  |
| Leia a qualquer                               | Esqueci a senha                                                                          |
| lugar.                                        | Ctivate Windows<br>Go to Settings to activat<br>Desenvolvido por Vitarxioruguês ✓ Custon |
| Para criar a sua conta, digite o seu nome e a | pelido.                                                                                  |

|                                         | Criar conta                                                                                                    |
|-----------------------------------------|----------------------------------------------------------------------------------------------------|
|                                         | Já tem uma conta? Entrar                                                                                                    |
| Estude de                               | Nome Sobrenome                                                                                                    |
| maneira                                 | Email                                                                                                    |
| inteligente                             | Senha                                                                                                    |
| Leia a qualquer<br>momento, em qualquer | Pelo menos 8 caracteres, uma letra maiúscula, uma letra minúscula e um caractere<br>especial.<br>Concordo com os <u>Termos de Uso</u> e a<br><u>Política de Privacidade</u> . |
| lugar.                                  | Criar conta                                                                                                    |

Na caixa email, digite a seu **email institucional** (código do estudante) que inicia com 7xxxxxxx e que termina com @ucm.ac.mz.

Não é possível criar uma conta na plataforma Catalogus com o seu email pessoal.

Crie uma senha segunda as orientações na tela.

A sua senha tem que ter 8 caracteres, com pelo menos uma letra maiúscula, uma letra minúscula e um carater especial como, \* + / @, veja os exemplos:

Abcdefgh\* qrstuvwZ+ jklMnopq/

Clique para aceitar os Termos de Uso e Politica da Privacidade, e depois clique no Criar conta.

A seguir, receberá dois emails na sua conta institucional de Gmail.

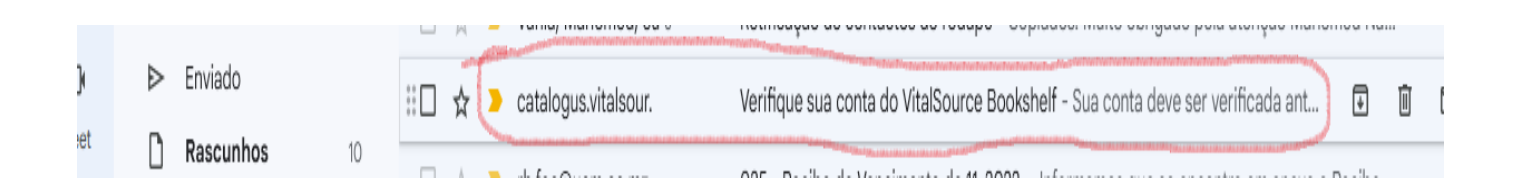

Abre os dois emails do catalogus.vitalsour e seque as orientações.

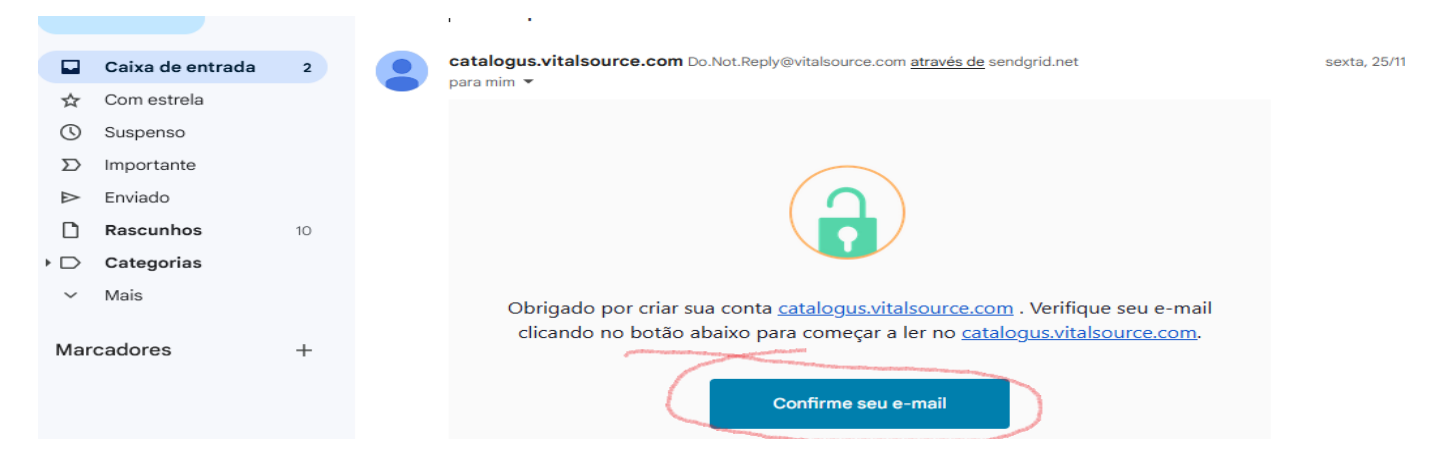

Ao confirmar o seu email, seria reconduzido para a plataforma Catalogus.

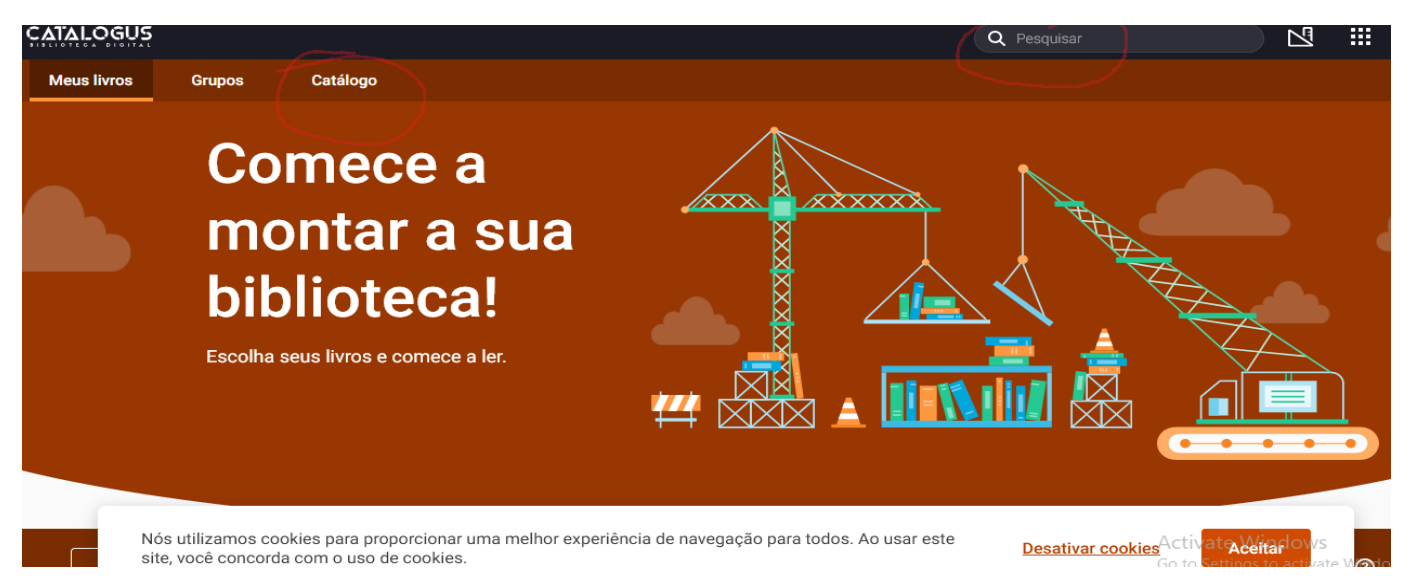

#### **AVISO DE SEGURANÇA**

Por questões de segurança, não compartilhe e seu username ou senha para a plataforma Catalogus com outras pessoas. Acesso a plataforma Catalogus é apenas para os estudantes e docentes da UCM. Qualquer abuso resultará na desativação da conta do usuário.

## B.1. Como fazer a leitura online na plataforma Catalogus.

Pode começar a pesquisar os elivros via a caixa Pesquisar. Alternativamente, pode ver todo acervo dos elivros via a botão Catalogo.

Para pesquisar, digite um tópico ou tema na caixa pesquisar e ver os elivros que aparecem.

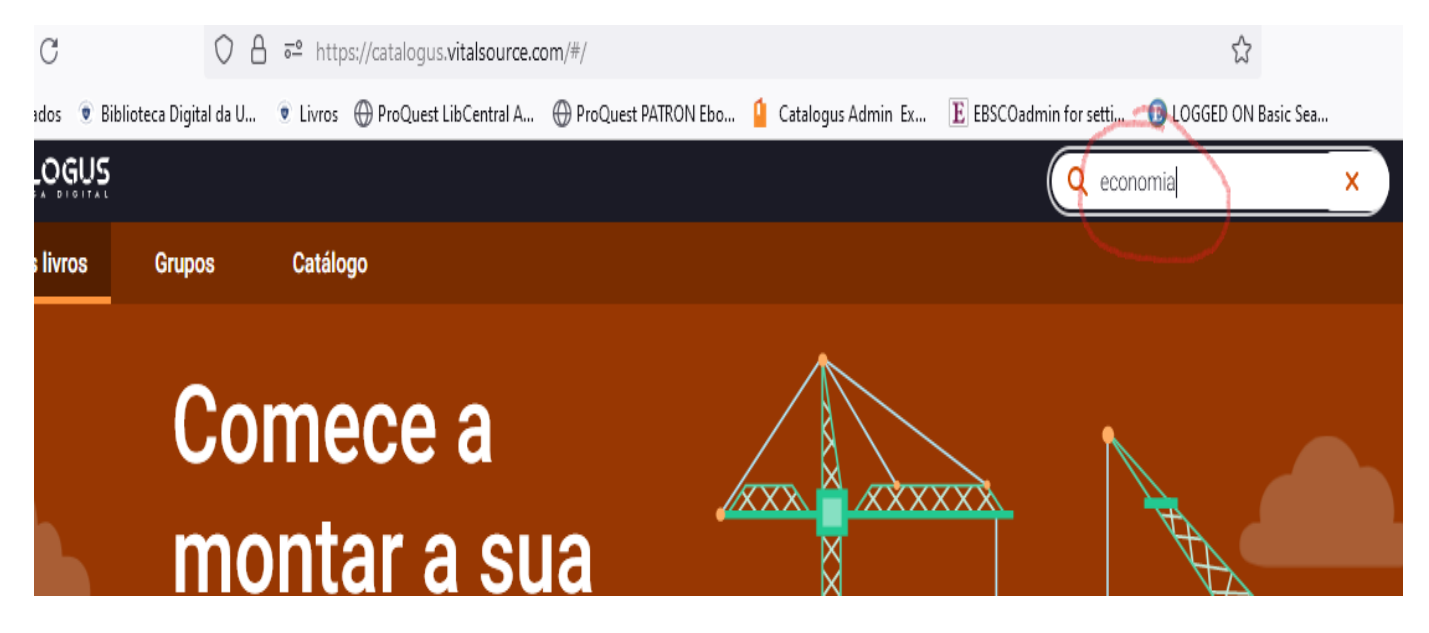

Aparecerão elivros que correspondem com o termo da sua pesquisa.

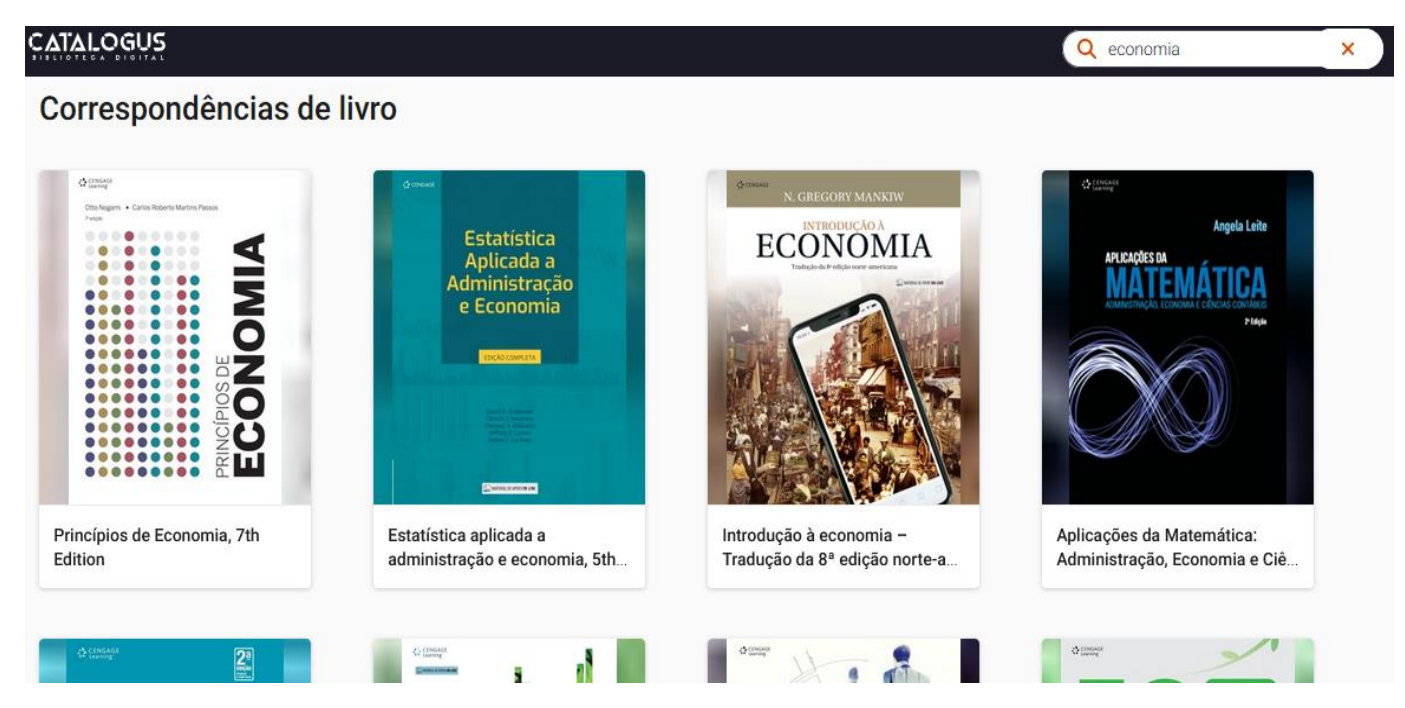

Para selecionar um elivro que pretende ler, clique no botão Emprestar.

### CATALOGUS

# Correspondências de livro

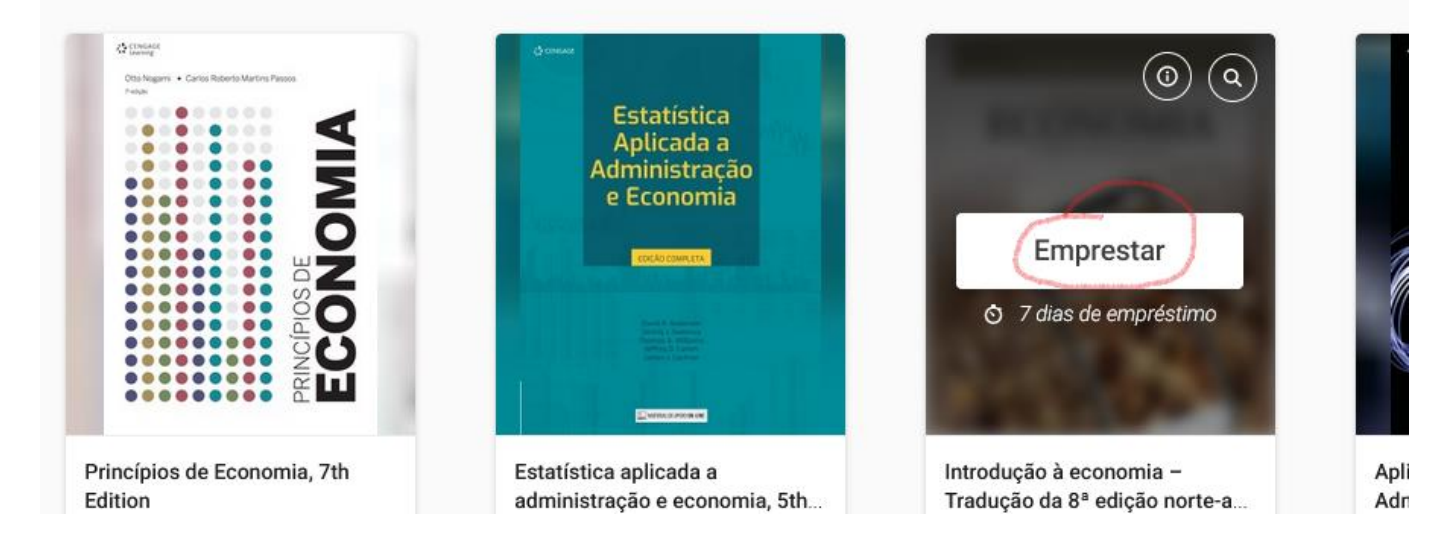

## A plataforma Catalogus permite emprestar eletronicamente o elivro para 9 dias.

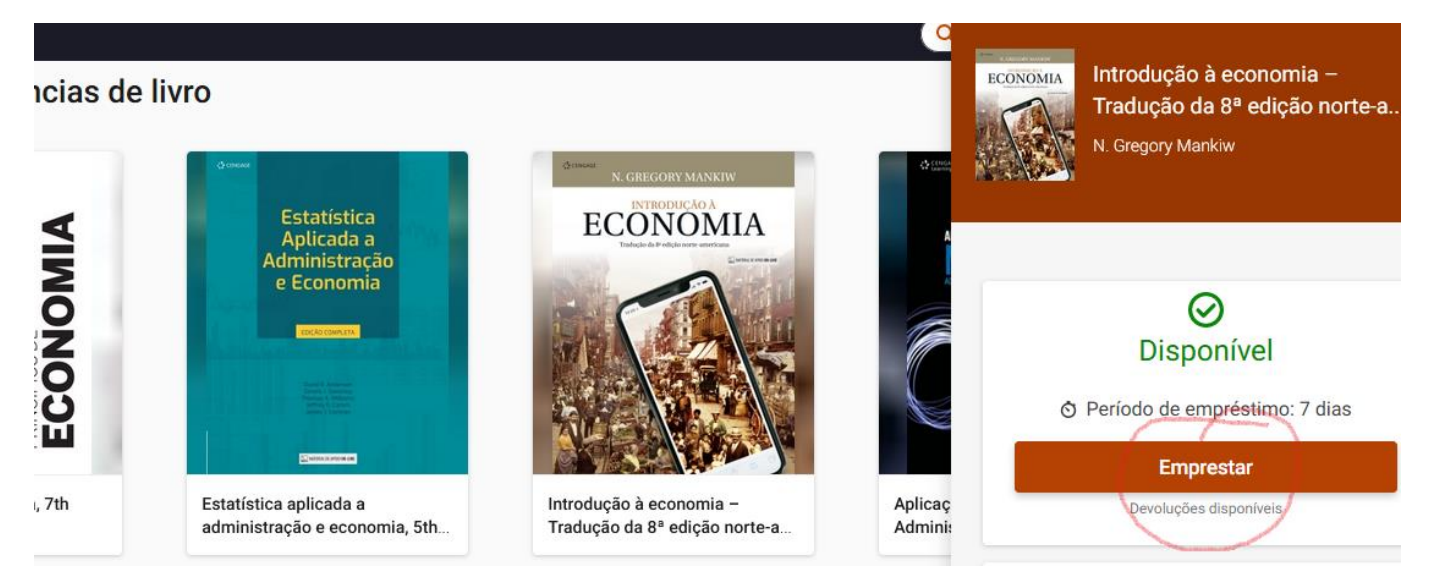

#### Clique no botao Abrir o livro para começar a leitura.

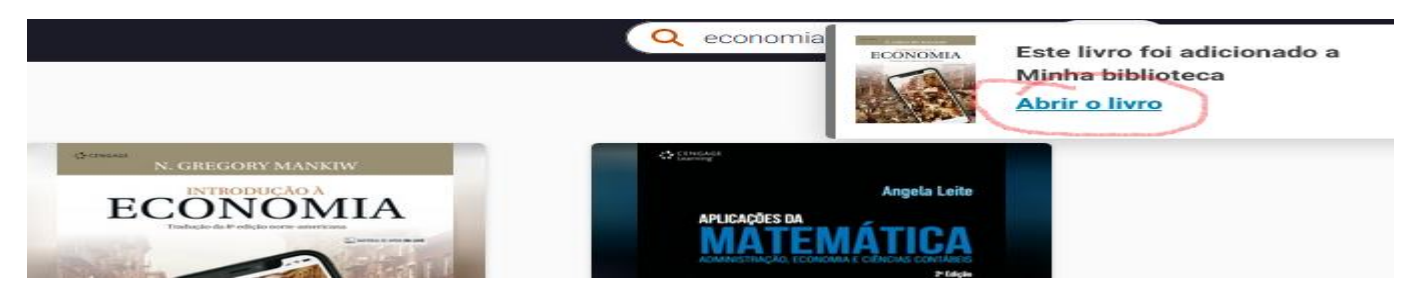

(

A seguir, aparece o elivro. A tela tem vários botões para navegar dentro do elivro, para aumentar o tamanho da pagina, etc. A tela mostra o índice também.

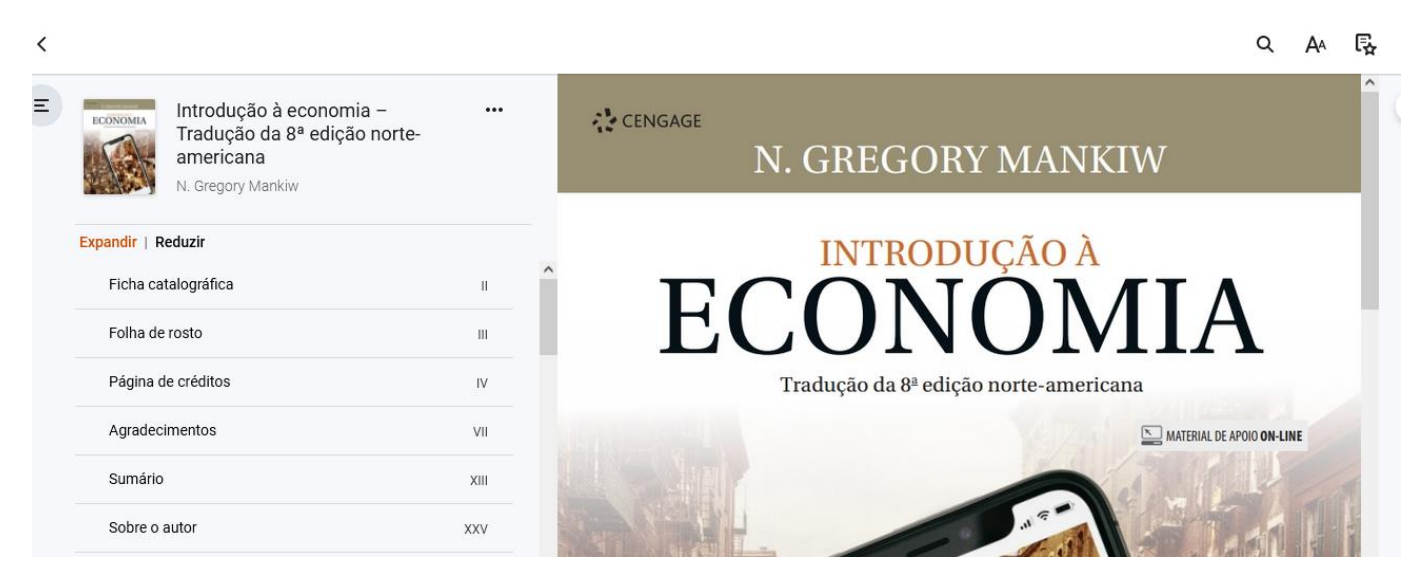

Depois de 9 dias, o livro já não é disponível para a leitura. Se quiser ler do novo, é preciso de emprestar mais uma vez.

O elivros do Catalogus não são disponíveis para fazer download permanente.

Se quiser voltar selecionar outros elivros, clique no lado esquerdo no topo da tela.

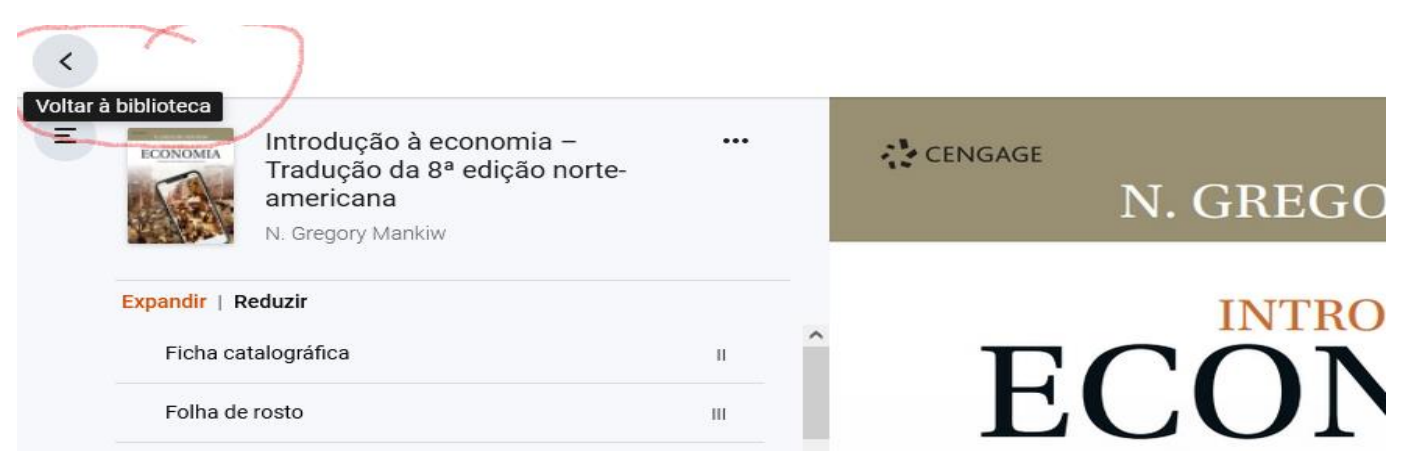

A tela mostra o elivro que foi emprestado. Pode continuar a ler ou devolver o elivro. Tambem, pode ver, a qualquer momento, quantos outros elivros tem emprestado.

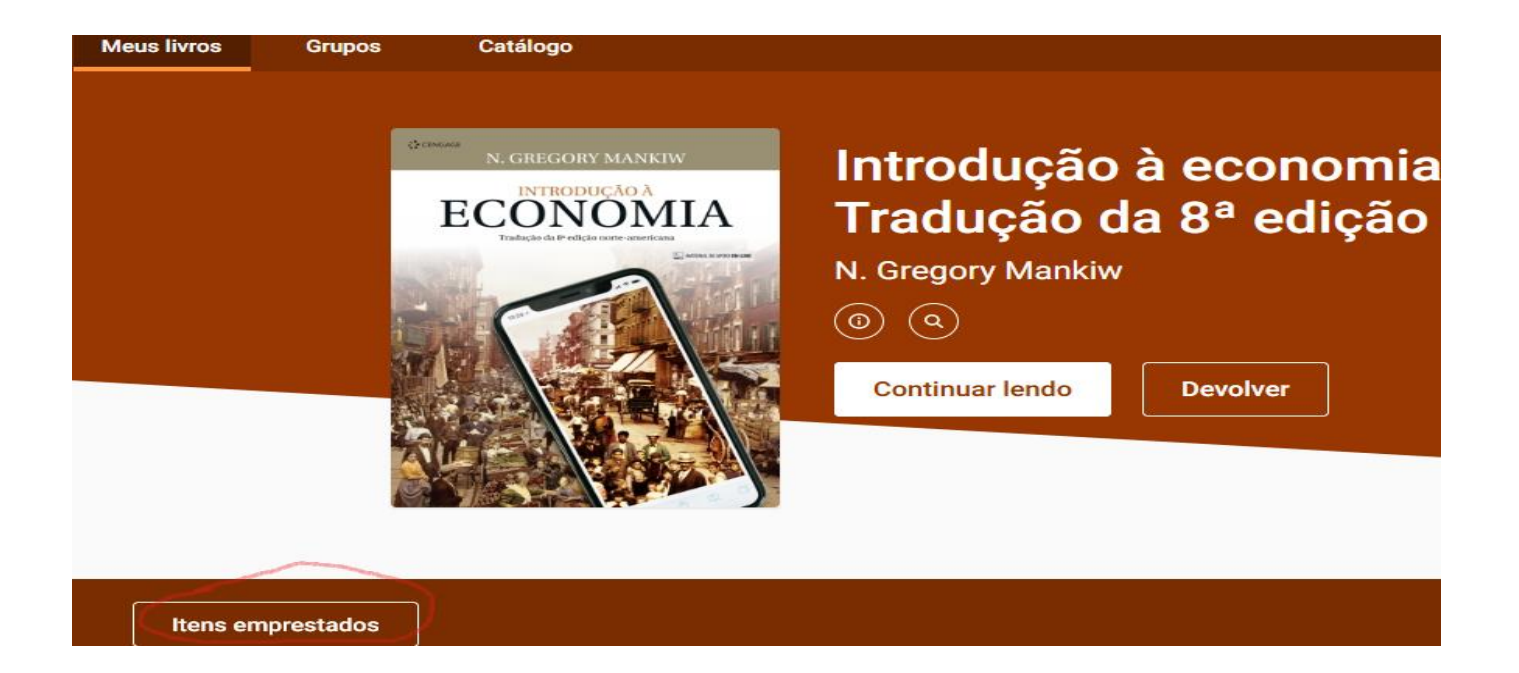

Para sair da plataforma, clique no botão, no lado direito, no topo da tela.

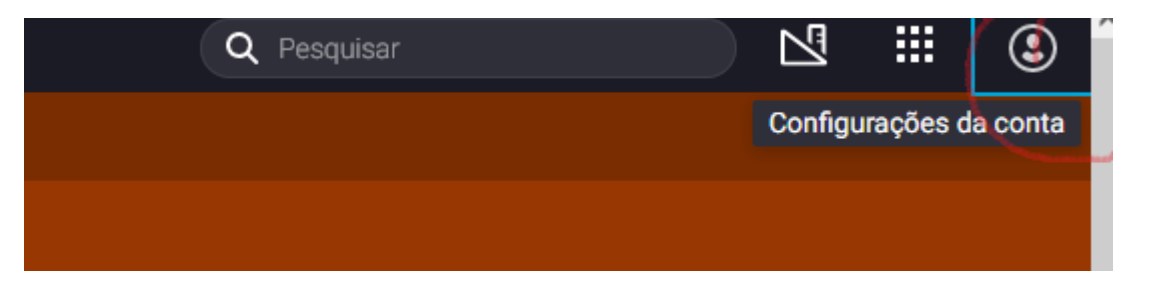

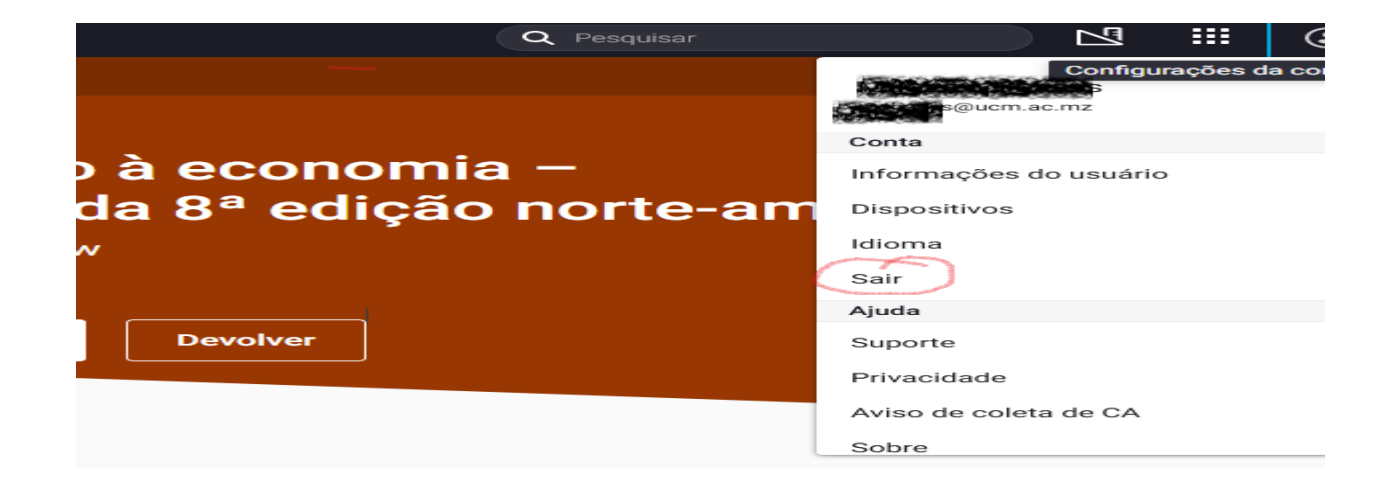

## B.2. Como fazer a leitura offline usando o aplicativo VitalSource Bookshelf.

A plataforma Catalogus permite a leitura dos elivros offline (sem ter acesso a internet) uma vez que o aplicativo VitalSource Bookshelf seja instalado.

É permitido baixar e instalar o aplicativo Bookshelf em um máximo de quatro dos seus dispositivos pessoais, por exemplo, laptop pessoal, desktop pessoal, tablet, e celular.

Para baixar o aplicativo, entre na plataforma com o seu email institucional e senha, e selecione o botão Baixar o seu aplicativo.

| $\bigcirc$ $\bigcirc$ |          |                                                          |
|-----------------------|----------|----------------------------------------------------------|
| Continuar lendo       | Devolver |                                                          |
|                       |          |                                                          |
|                       |          |                                                          |
|                       |          |                                                          |
|                       |          | Activate Windows<br>Baixar o seu aplicativo vate Modows. |
|                       |          |                                                          |

Aparecerá o website para o aplicativo. Aqui pode selecionar Android Download para o seu celular ou tablet, ou PC Download para o seu laptop ou desktop pessoal.

#### **Download Bookshelf Download Bookshelf Frequently Asked Questions** (FAQ) iOS Download on the App Store Learn More Bookshelf for Android: Installing Bookshelf On your Android Android Download on Google Play Learn More Phone or Tablet Kindle Fire Download on the Amazon App Store Learn More Bookshelf for Chromebook: Installing Bookshelf on Mac Bookshelf 10 Download Now Learn More Chromebook PC Download on the Microsoft Store Learn More Bookshelf for Kindles: Installing Bookshelf on Amazon Kindle Chromebook Download on Google Play Learn More Fire

Seque as orientações para baixar e instalar o aplicativo no seu laptop, tablet ou celular. Depois de instalar o aplicativo Bookshelf, aparecerá um icon no seu dispositivo.

Guia para Catalogus e Bookshelf 9

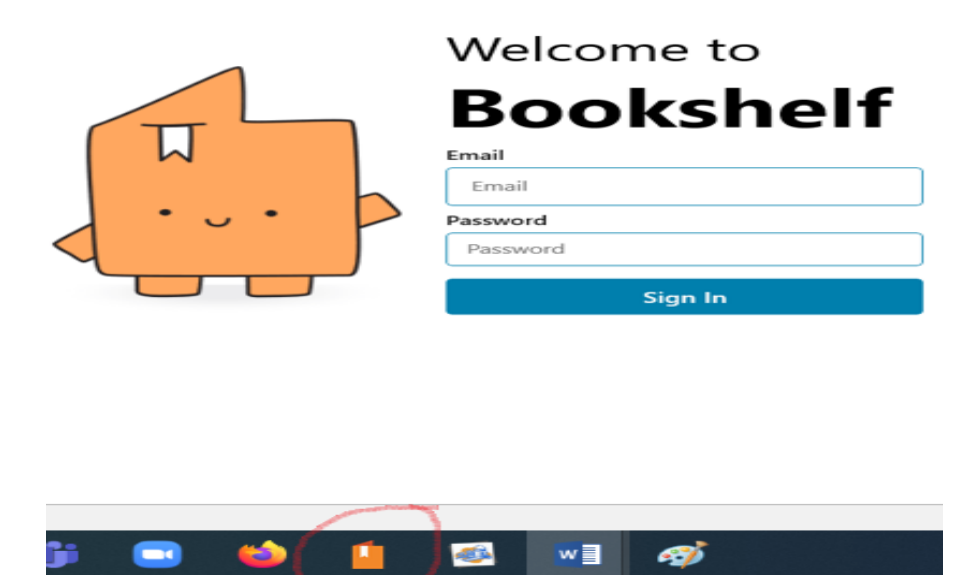

Para fazer leitura offline no seu dispositivo com o aplicativo Bookshelf, clique no icon do aplicativo no seu dispositivo. É preciso ser online para fazer login com o seu email institucional no aplicativo, para selecionar e emprestar um elivro e para baixar um elivro. Uma vez que um elivro já foi baixado, já não é preciso de ter internet e o elivro pode ser lido offline. O empréstimo eletrónico no aplicativo Bookshelf tem uma duração de 9 dias.

| Bookshelf |                      |
|-----------|----------------------|
|           | Welcome to           |
|           | Bookshelf            |
|           | Email                |
|           | Password<br>Password |
|           | Sign In              |

Aproveita a coleção dos elivros da plataforma Catalogus!

Para mais informações, queira, por favor, consulte o/a Coordenador/a da Biblioteca da sua Faculdade ou Extensao. Para estudantes de EAD, consulte o pessoal de equipe de Apoio a Estudante.